Tout savoir sur l'écran easypitch

# Uboardmate CC la classe collaborative

No. of Concession, Name

-1000

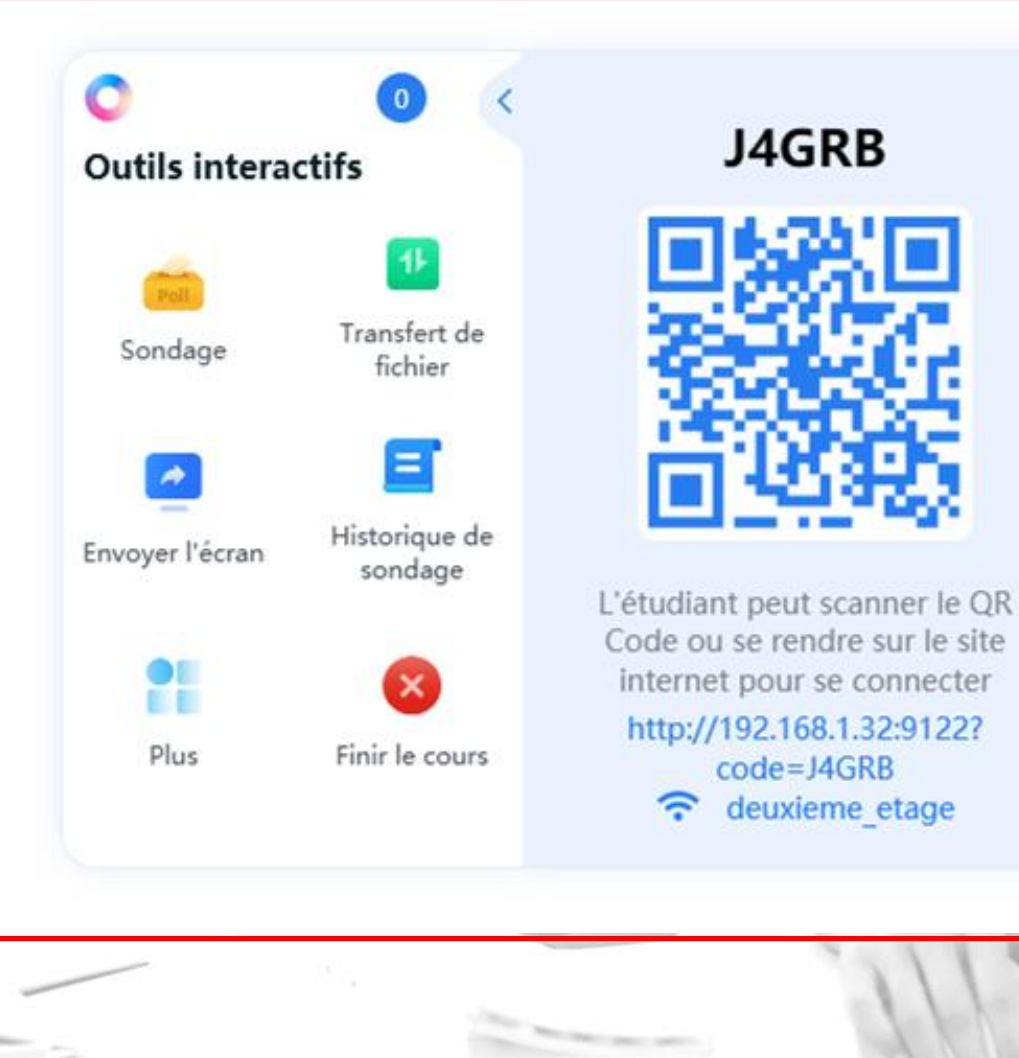

# **Points abordés**

- > Que désigne la classe collaborative ?
- > Enregistrer les membres du groupe
- > Connecter les membres du groupe à la session
- Le panneau de sélection des outils
- La soumission des sondages
- > Le transfert de fichiers du présentateur aux participants
- » L'envoi de l'écran du présentateur aux participants
- L'historique des sondages
- Plus de fonctionnalités collaboratives

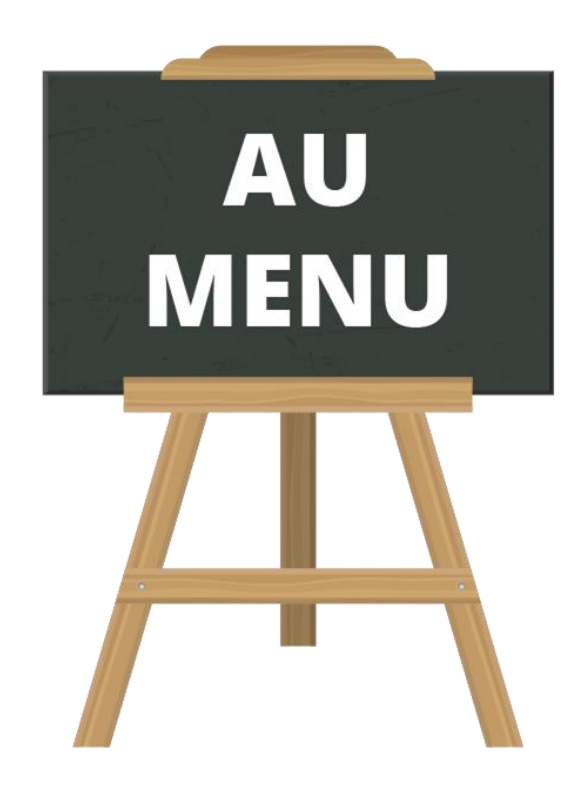

# Introduction- Que désigne la classe collaborative ?

- La classe collaborative permet d'animer des cours ou des présentations par le biais de sondages. Les bonnes réponses de ces sondages ne sont pas enregistrées, il n'y a donc pas de score.
- Le présentateur soumet les questions sur l'écran interactif associé à UboardMate CC, les participants répondent avec des téléphones, tablettes et ordinateurs.
- > Les sondages peuvent être soumis à un groupe défini et/ou des invités.
- Il est possible de soumettre plusieurs questions différentes dans la même session. Il n'est donc pas nécessaire de se connecter à chaque fois pour participer à de nouveaux sondages.
- Il est impératif que tout le monde soit connecté au même réseau (filaire ou wifi pour le présentateur et wifi pour participants)

### Accéder à la classe collaborative

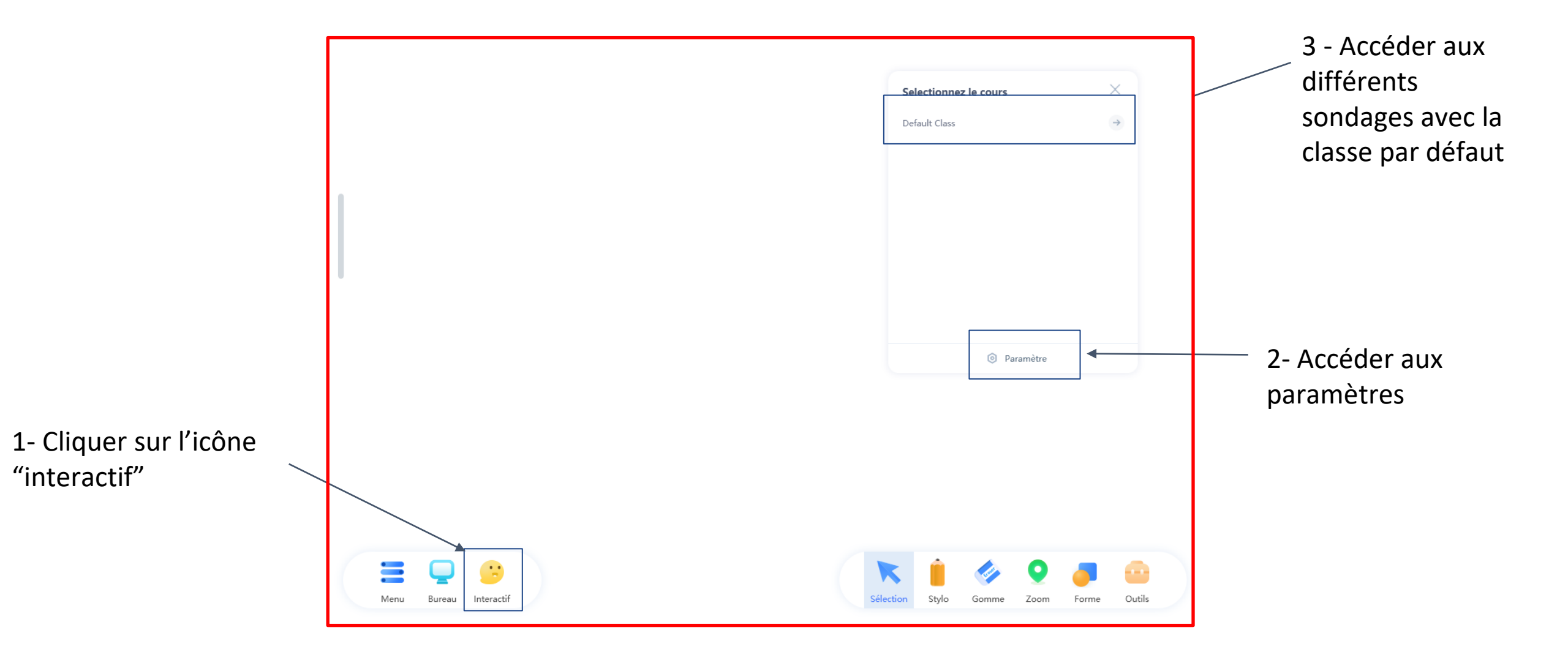

# Enregistrer les membres du groupe

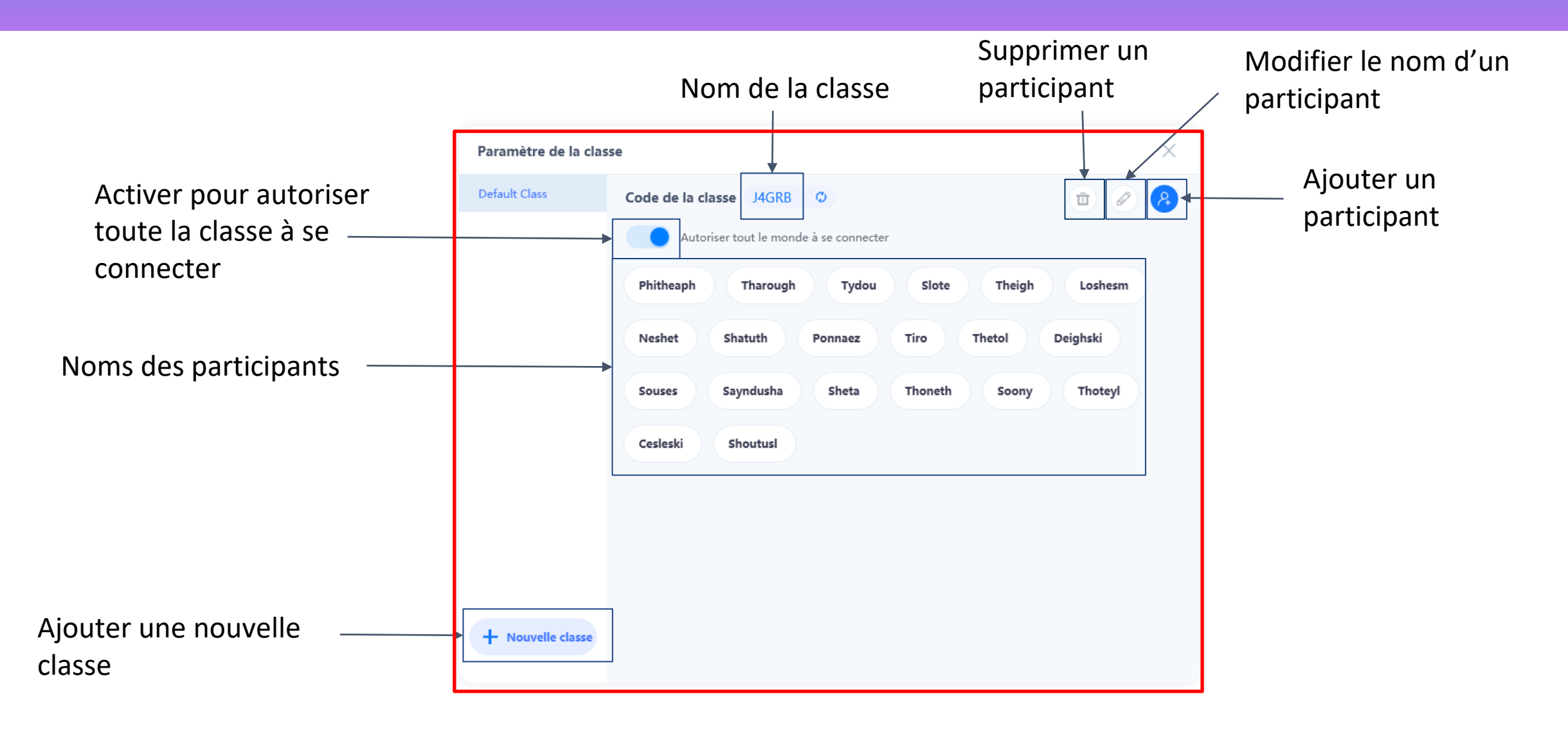

### Le panneau de sélection des outils collaboratifs

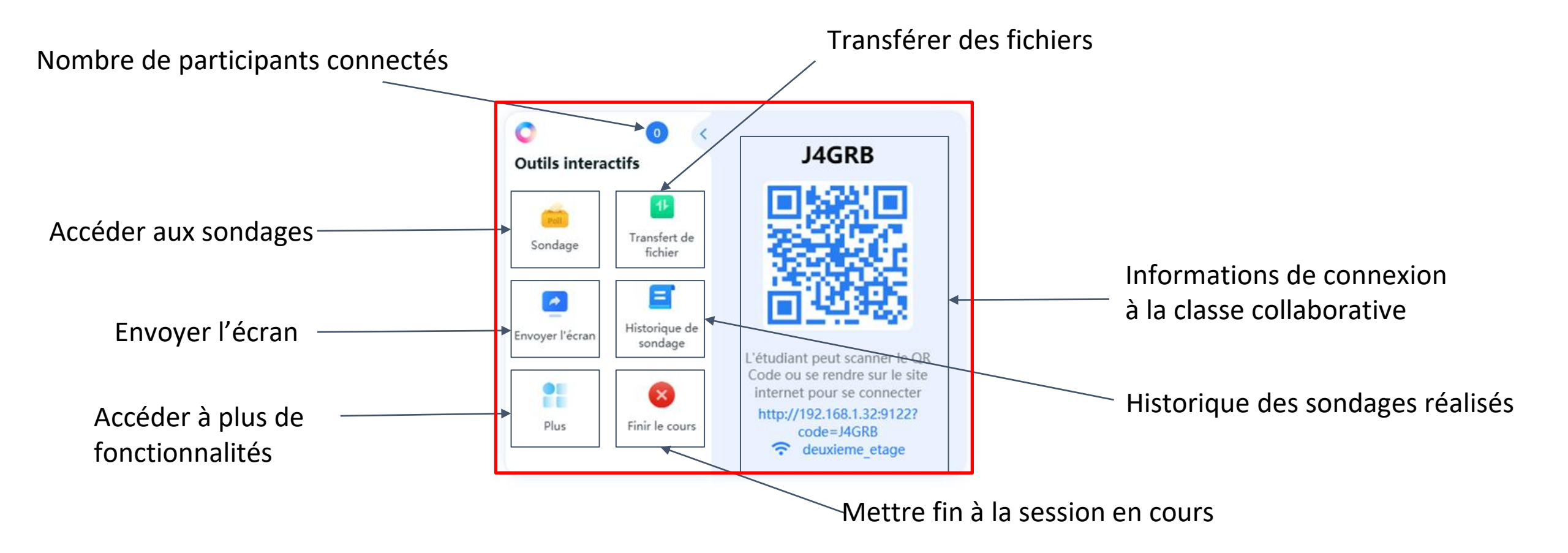

# **Connecter les participants du groupe à la session**

Étape 1 : Scanner le QR Code à l'aide de son smartphone ou se connecter avec le lien en bleu depuis un ordinateur ou une tablette

Attention, il est impératif d'être connecté au même réseau que celui de l'écran interactif pour accéder à la classe.

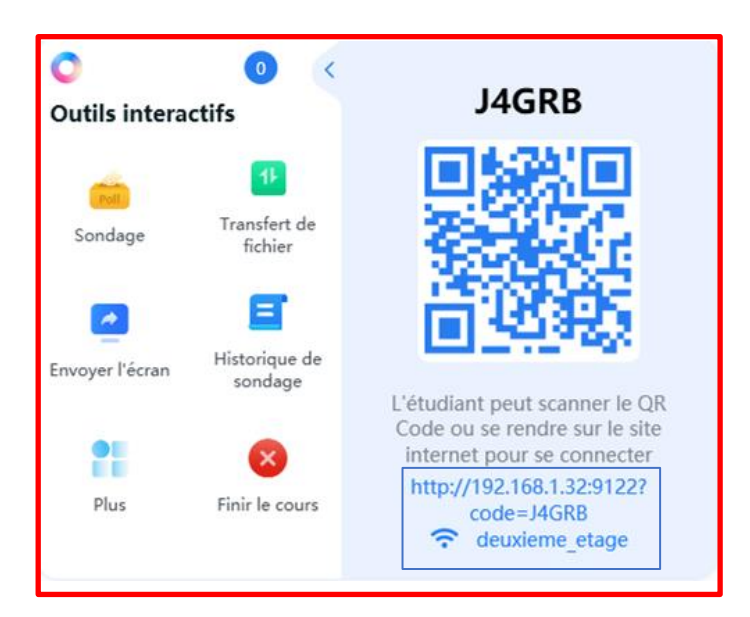

Étape 2 : Choisir son nom dans la liste ou écrire son nom dans la barre puis cliquer sur "Join"

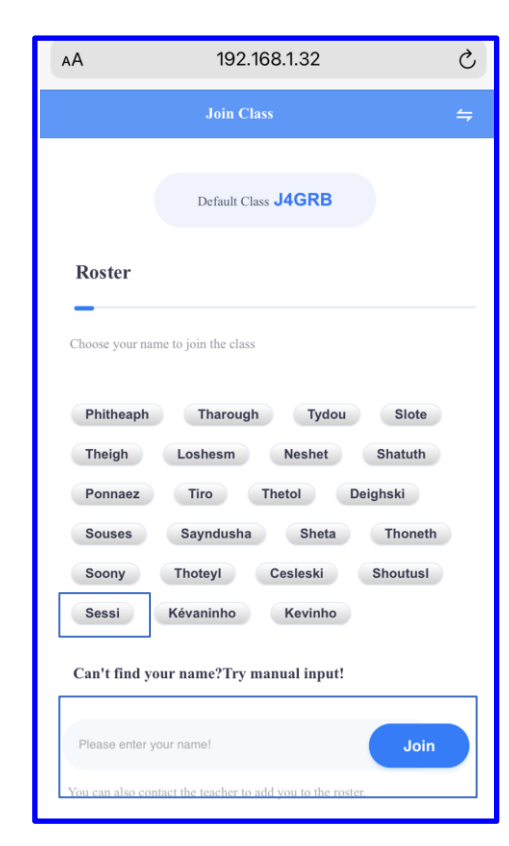

Un message indique que vous avez bien rejoint la session.

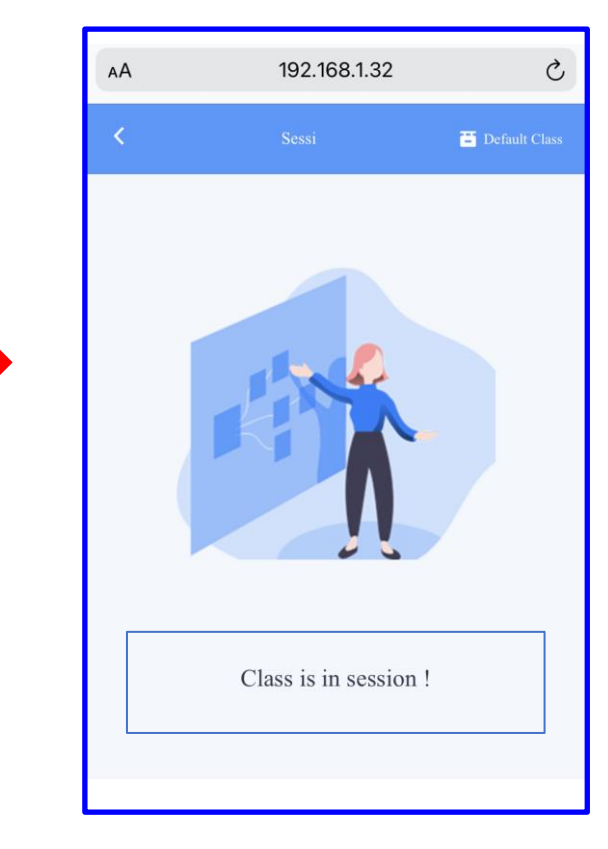

# **Connexion, validation des invités**

Étape 1 : L'invité se connecte au même réseau et scanne le QR Code. Son nom apparaît dans la liste des invités

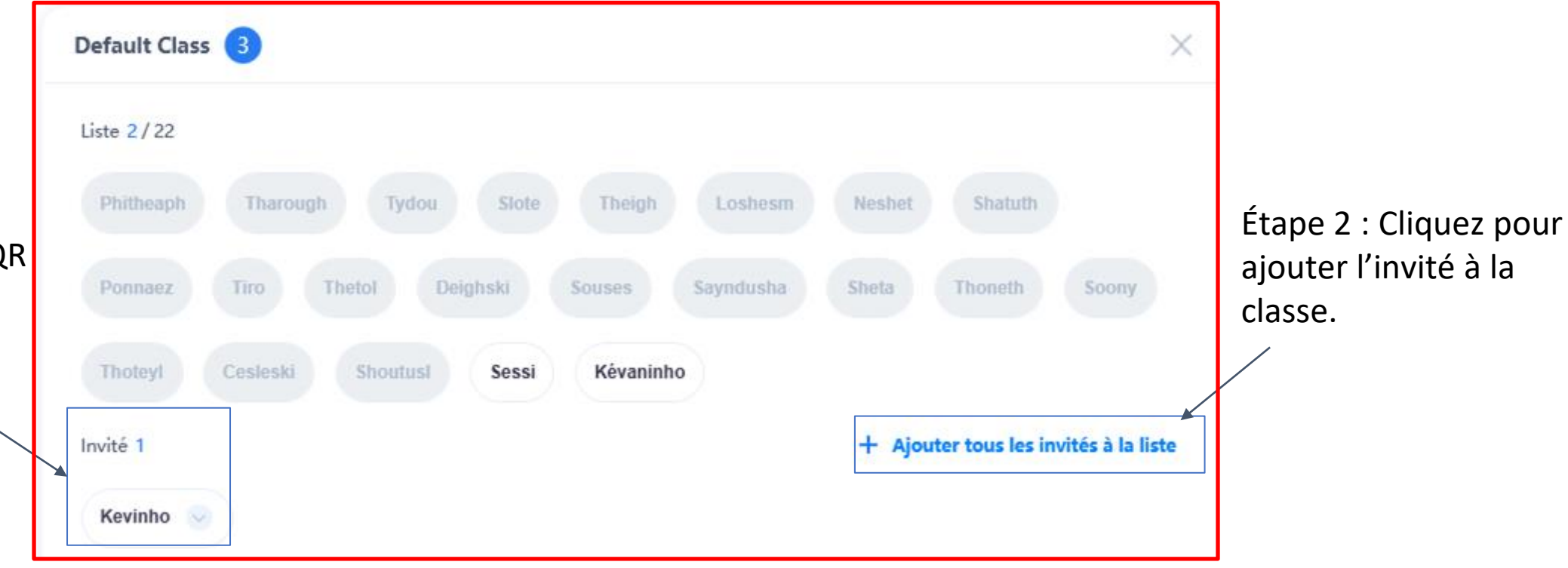

### **Sondages : les questions ouvertes**

Étape 1: Dans les sondages sélectionner "texte" Écrire la question sur le tableau blanc.

J4GRB < Sondage abc Tableau blanc Lettre = Nombre Texte L'étudiant peut scanner le QR Code ou se rendre sur le site internet pour se connecter http://192.168.1.32:9122? Vrai ou faux Classement code=J4GRB Lundi - Mardi ..... - Jeudi- Vendredi Étape 2: Le participant reçoit sur son appareil un espace dans lequel il écrit la réponse avec son clavier. Il envoie la réponse en cliquant sur "Submit"

> 192.168.1.32 Ç AА The fault Clas **Discussion essays** \_ Mercredi Submit

La réponse est envoyée dans le tableau blanc.

| Historique de son       | Afficher le | nom     |          |
|-------------------------|-------------|---------|----------|
| Texte_4/20/2021 11:52:  | Soumis: 3/3 |         |          |
| Nombre_4/20/2021 11:    | Kévaninho   | Kevinho | Sessi    |
| Lettre_4/20/2021 11:45: | Mercredi    | Samedi  | Mercredi |
|                         |             |         |          |
|                         |             |         |          |

### Les sondages : Vrai ou Faux

Étape 1: Dans les sondages sélectionner "Vrai ou Faux" Écrire la question sur le tableau blanc.

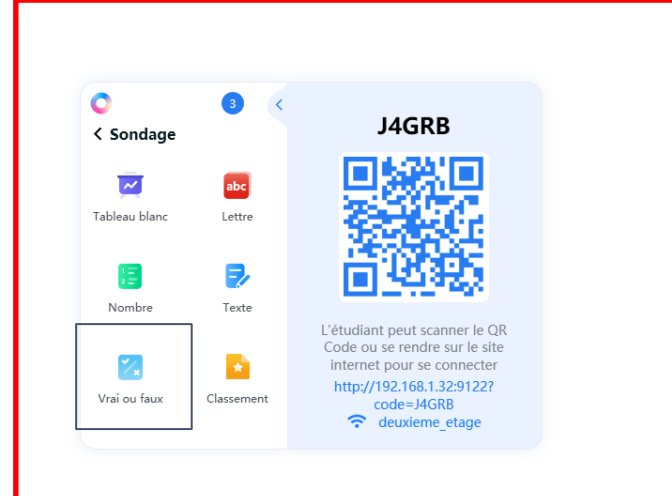

Vendredi est le premier jour de la semaine?

A- Vrai B- Faux Étape 2: Le participant reçoit sur son appareil les signes pour valider (Vrai) ou annuler (Faux) la question. Il sélectionne une réponse et l'envoie en cliquant sur "Submit".

La réponse est envoyée dans le tableau blanc.

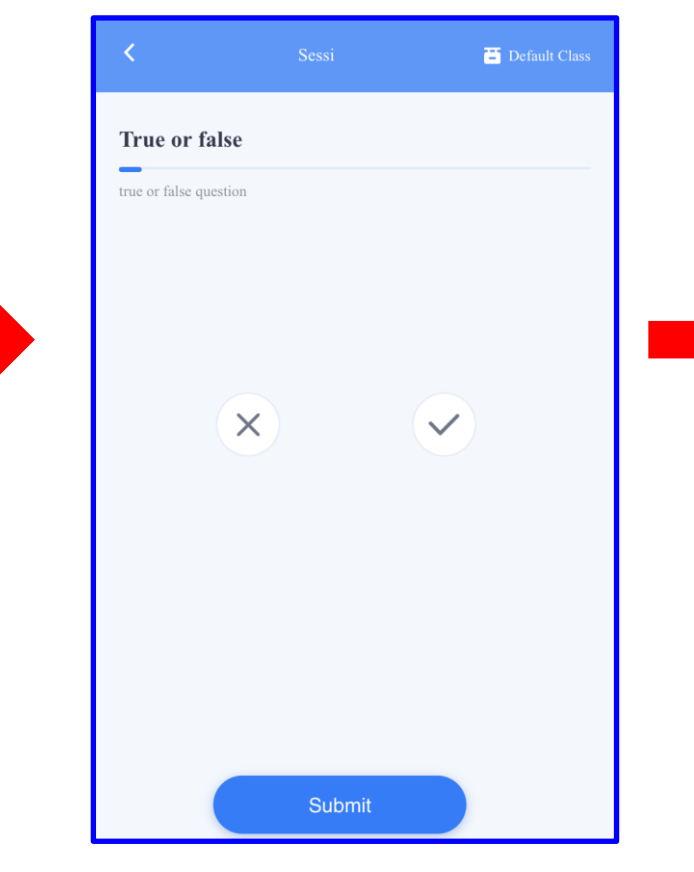

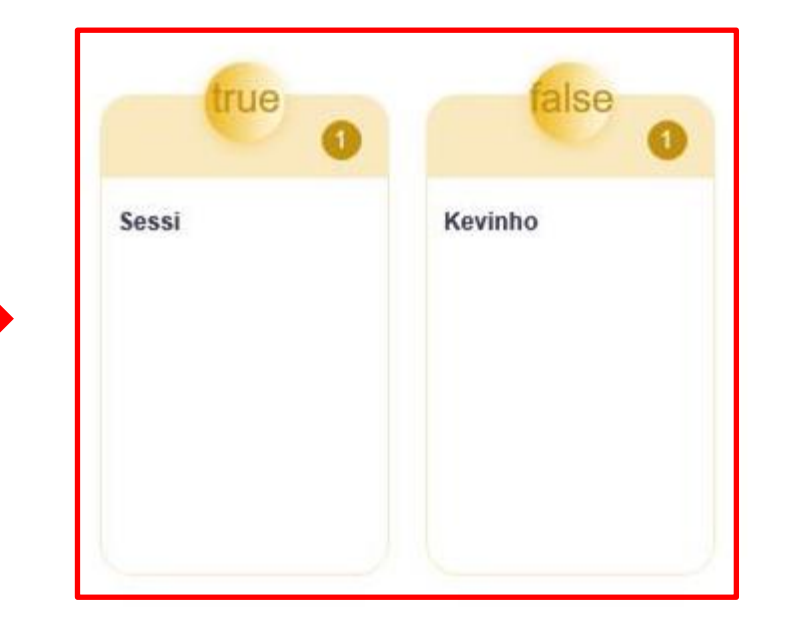

# Les sondages : les questions QCM (ABCD.. Ou 1234...)

Étape 1: Dans les sondages sélectionner "Lettre" ou « Chiffre » Écrire la question sur le tableau blanc

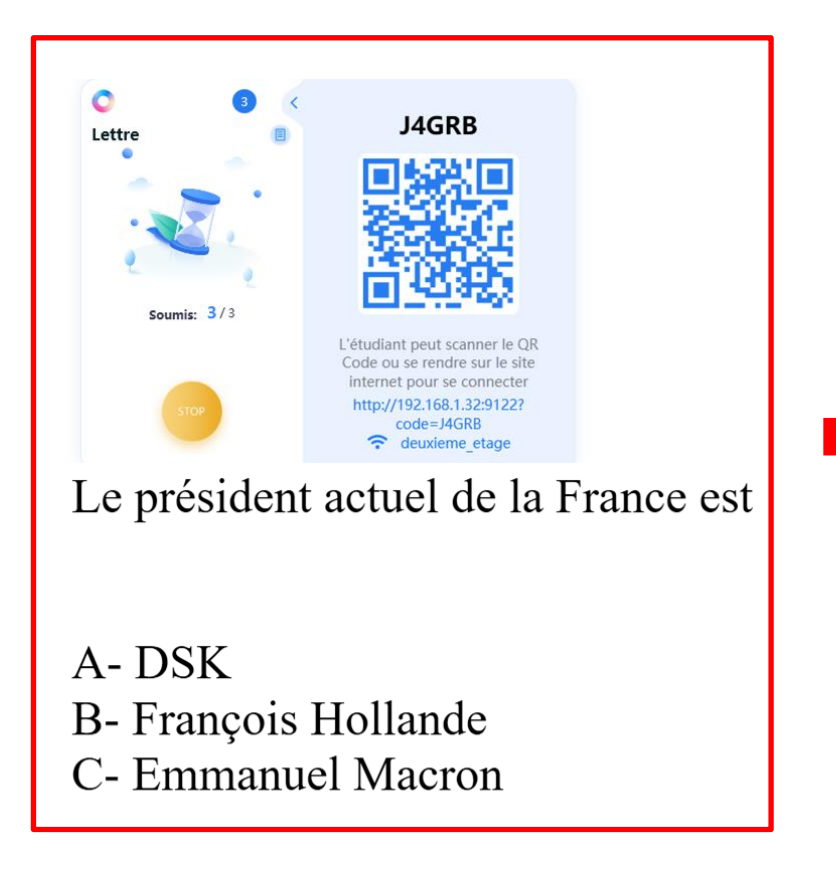

Étape 2: Le participant reçoit sur son appareil les lettres correspondant à chacune des réponses possibles

La réponse est envoyée dans le tableau blanc en détail ou pourcentage

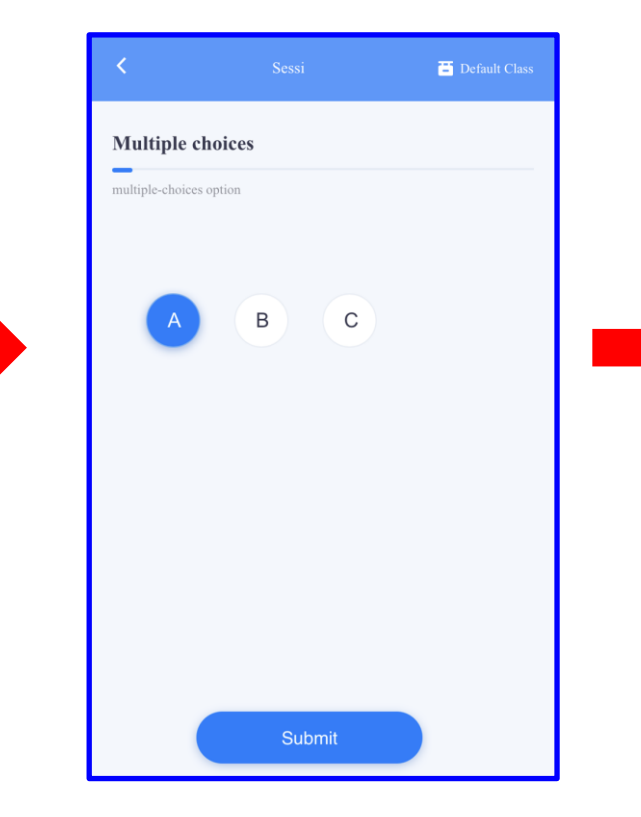

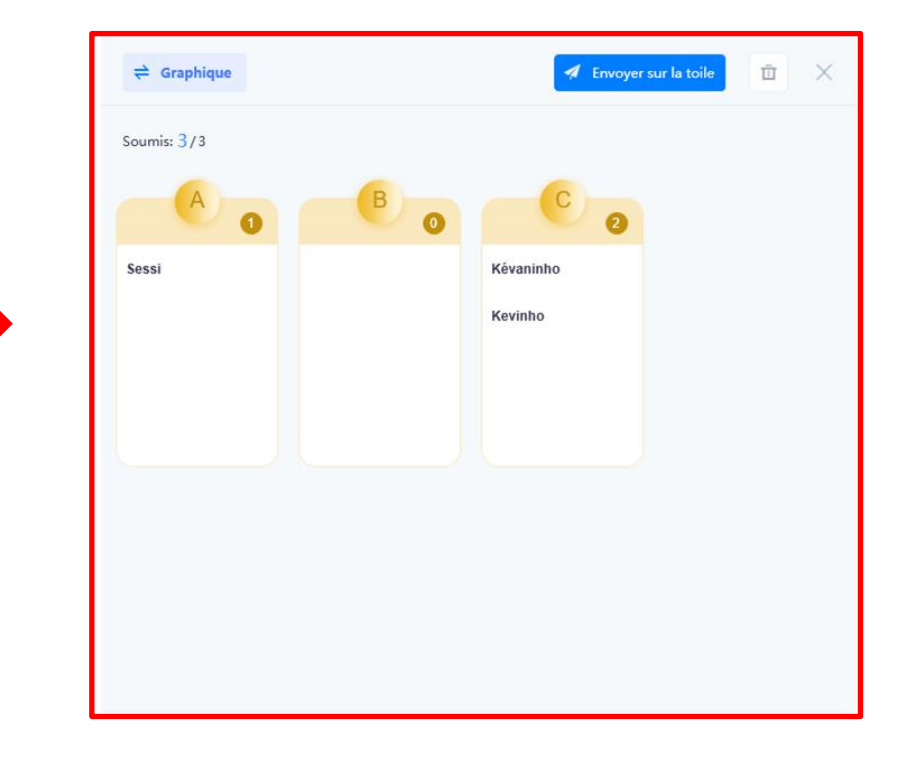

# Les sondages : les questions dessinées

Étape 1: Dans les sondages sélectionner "tableau blanc" Écrire la question sur le tableau blanc.

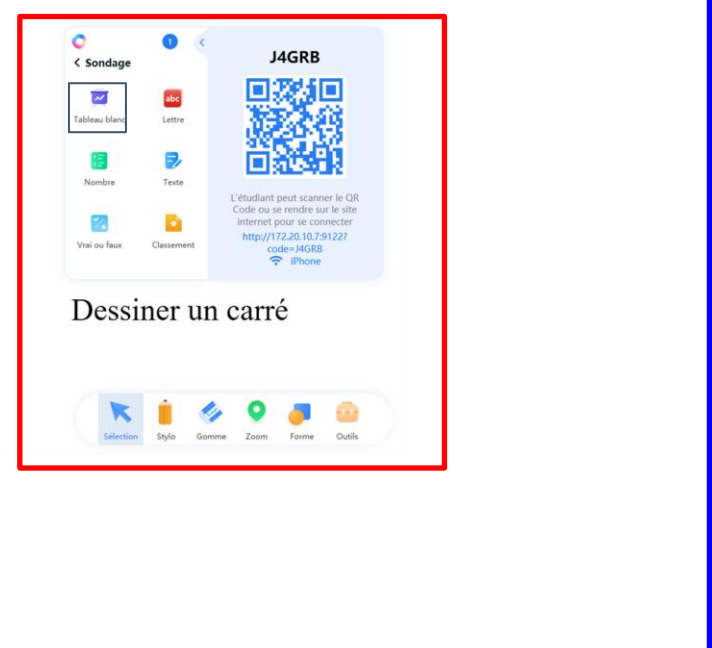

Le participant peut dessiner à la main ou alors choisir la forme dans les outils.

Étape 2: Le participant reçoit sur son appareil le tableau blanc et peut donc dessiner la réponse et l'envoyer au présentateur.

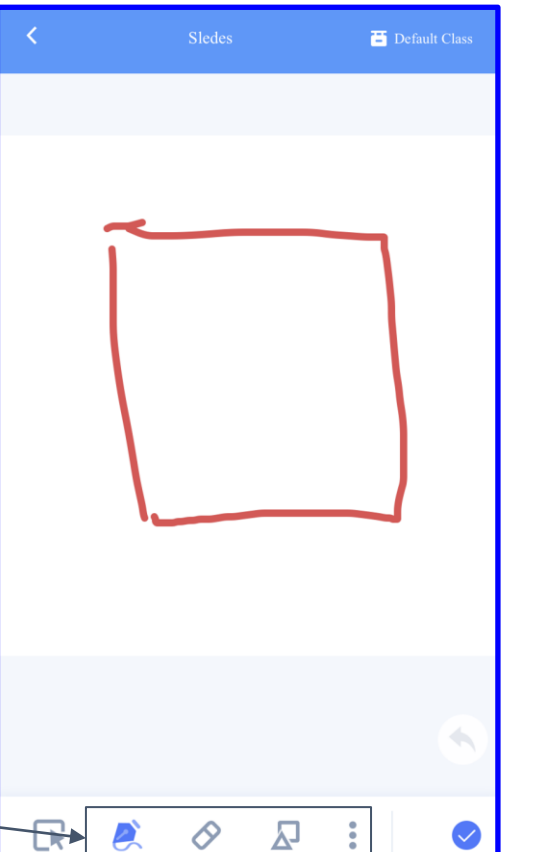

La réponse dessinée par le participant reçue sur le tableau blanc du présentateur.

| <ul><li>♥</li><li>♥</li>&lt;</ul> | 0 <        | <b>J4GRB</b>                                                   |  |
|----------------------------------------------------------------------------------------------------|------------|----------------------------------------------------------------|--|
| ~                                                                                                    | abc        |                                                                |  |
| Tableau blanc                                                                                                    | Lettre     | - <b>32</b> 288                                                |  |
|                                                                                                    | E.         | in Sector                                                      |  |
| Nombre                                                                                                    | Texte      | LEI SECONDO                                                    |  |
|                                                                                                    | 72         | L'étudiant peut scanner le QR<br>Code ou se rendre sur le site |  |
|                                                                                                    |            | http://172.20.10.7:9122?                                       |  |
| Vrai ou faux                                                                                                    | Classement | code=J4GRB                                                     |  |
| Dessi                                                                                                    | ner un     | carré                                                          |  |
| Dessi                                                                                                    | ner un     | carre                                                          |  |
|                                                                                                    |            |                                                                |  |

# Le transfert de fichiers du présentateur aux participants

#### Le transfert de fichier se fait du présentateur vers les participants

J4GRB **Outils interactifs** ransfert de Sondage fichier Ξ Historiaue de Envoyer l'écran sondage L'étudiant peut scanner le QR Code ou se rendre sur le site internet pour se connecter ĒĒ http://192.168.1.32:9122? Finir le cours Plus code=J4GRB deuxieme etage

Étape 1: Cliquer sur "transfert de fichier"

Étape 2: Sélectionner "Envoi de fichier"

Étape 3: Choisir le fichier dans l'écran et cliquer sur "Ouvrir" pour l'envoyer

P Rechercher dans : Téléchar

Image: Image: Image:

IMG 6797.P IMG 6796.

NG

WINDOWS

(1).ppb

WINDOWS.

Ouvrir

logo-Chro

me-1-rem

veba-prev

Annuler

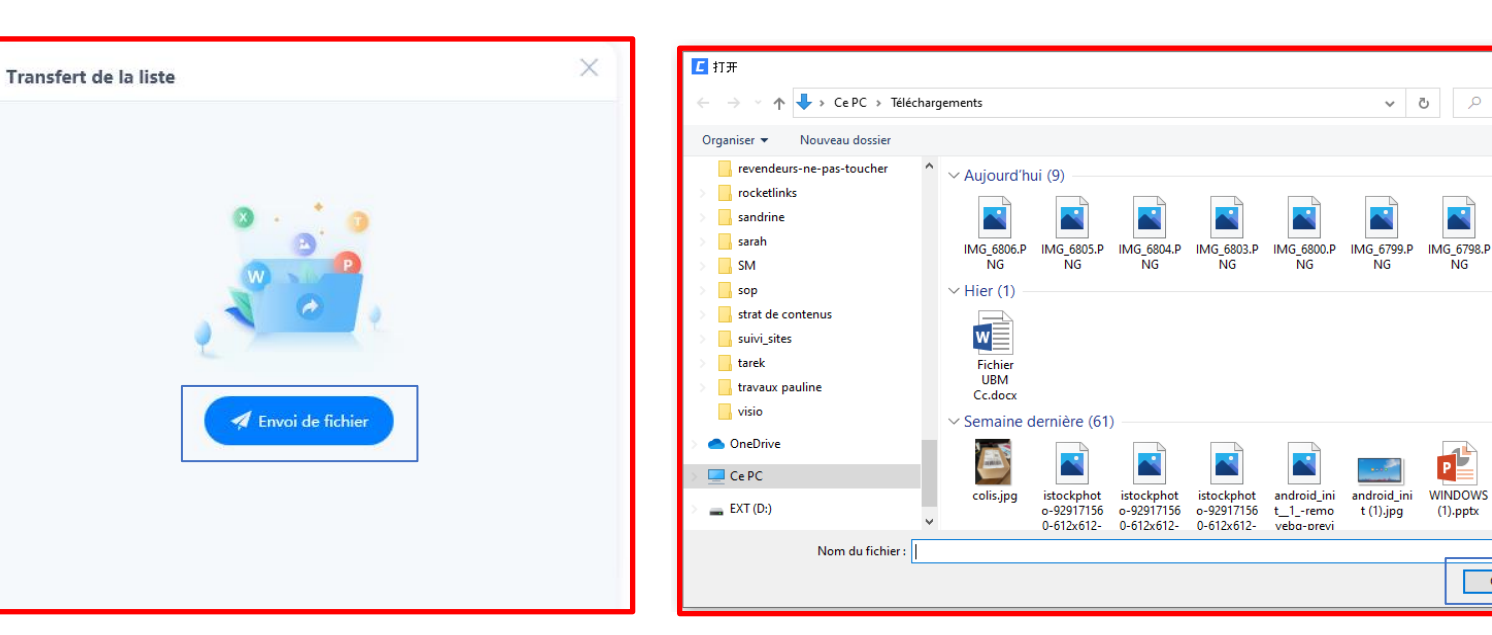

# Le transfert de fichiers du présentateur aux participants

Étape 4: Les participants reçoivent le fichier qu'ils peuvent afficher ou télécharger.

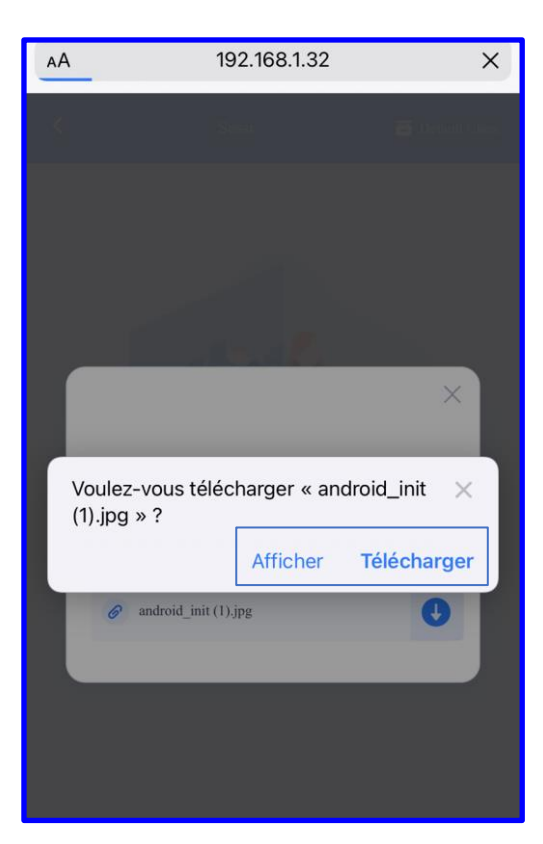

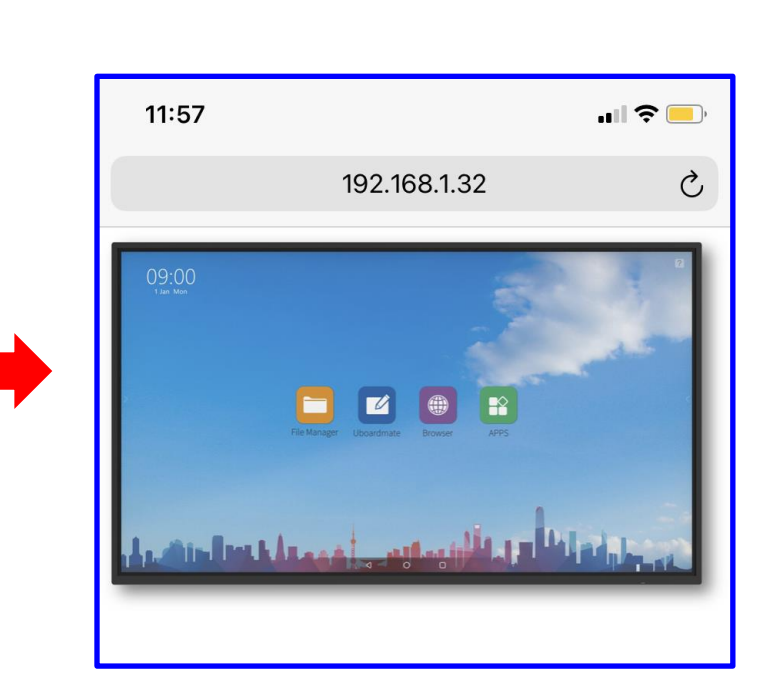

Étape 5: Les fichiers transférés se mettent dans une liste.

| Trans | iert de la liste                                                  |   | × |
|-------|-------------------------------------------------------------------|---|---|
| 0     | istockphoto-929171560-612x612-removebg-p<br>4/20/2021 11:56:00 AM | Q | Ū |
| 0     | android_init (1).jpg<br>4/20/2021 11:56:29 AM                     | Q | Ū |
| 0     | Sans_titre122_removebg-preview.png<br>4/20/2021 11:56:43 AM       | Q | Ū |
| 9     | android_init (1).jpg<br>4/20/2021 11:57:22 AM                     | Q | Ū |
|       | 🗭 Envoi de fichier                                                |   |   |

# L'envoi de l'écran du présentateur aux participants

#### L'envoi de l'écran se fait par le présentateur aux participants

Étape 1 : Rédiger le contenu de l'écran Étape 2 : Cliquer sur "Envoyer l'écran" pour l'envoyer sur les appareils des participants.

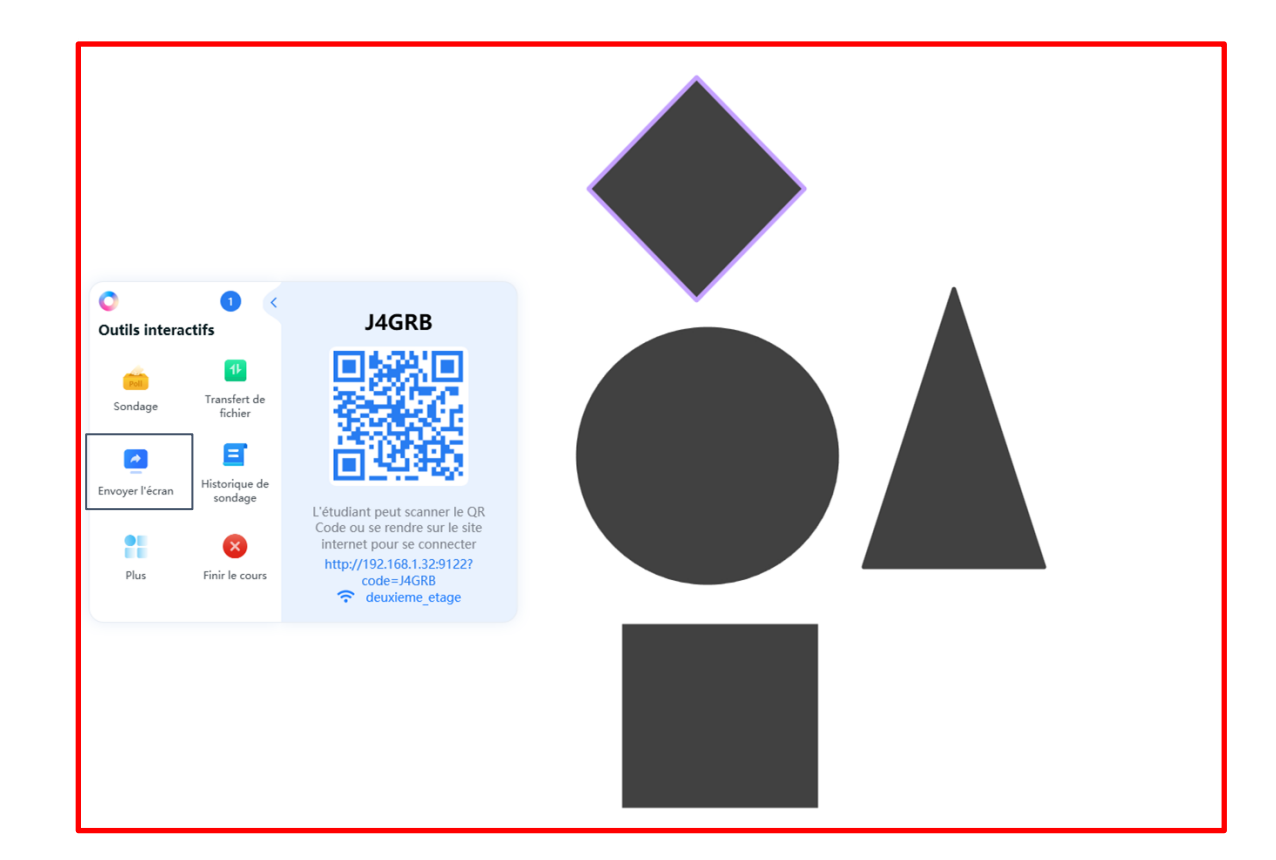

Le contenu de l'écran partagé s'affiche sur l'appareil des participants.

| АА         | 192.168.1.32        | S |
|------------|---------------------|---|
|            |                     |   |
| Screen sha | re                  |   |
|            |                     |   |
|            |                     |   |
|            |                     |   |
|            |                     |   |
|            |                     |   |
|            |                     |   |
|            | Class is in session | ! |
|            |                     |   |

### Historique de Sondage

Cet outil permet de regrouper tous les résultats de tous les sondages réalisés pendant la session de travail.

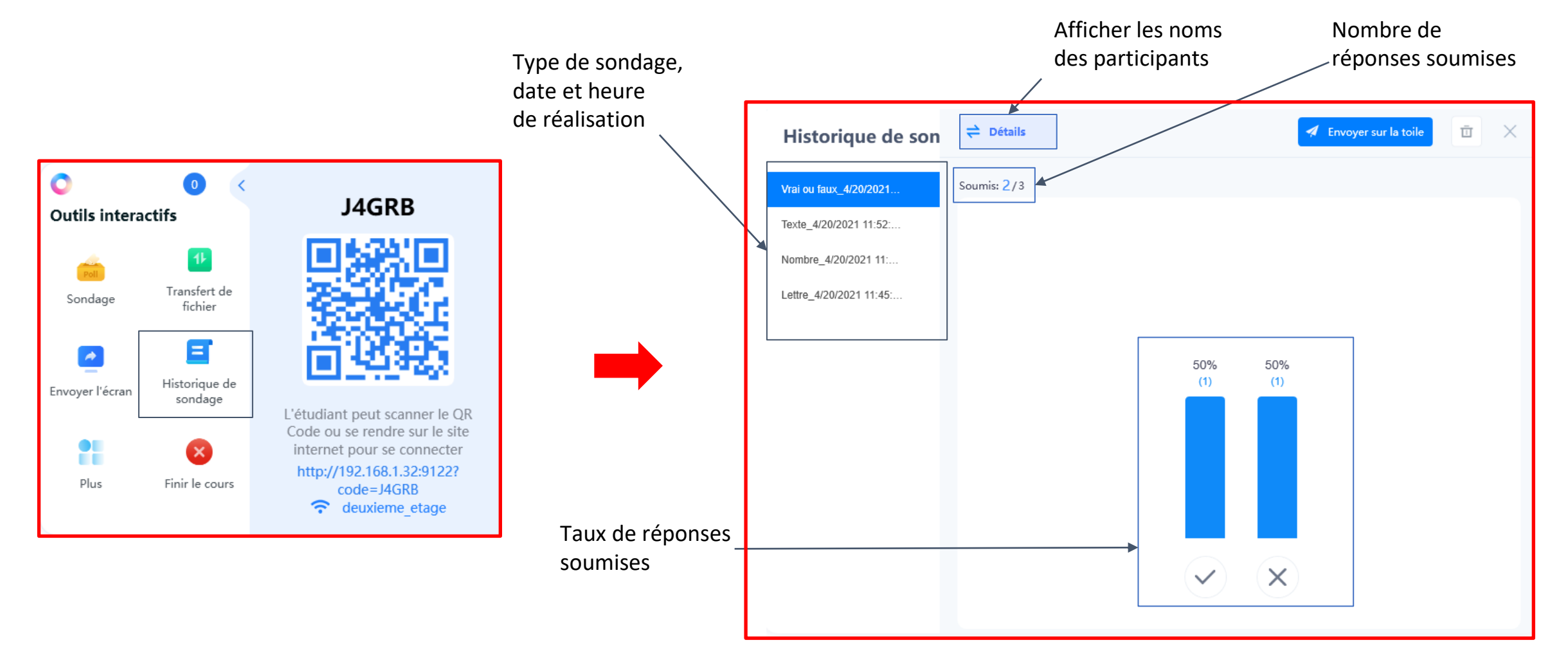

# Plus de fonctionnalités interactives

Cet outil offre d'autres fonctionnalités interactives qui permettent d'animer les sessions de travail.

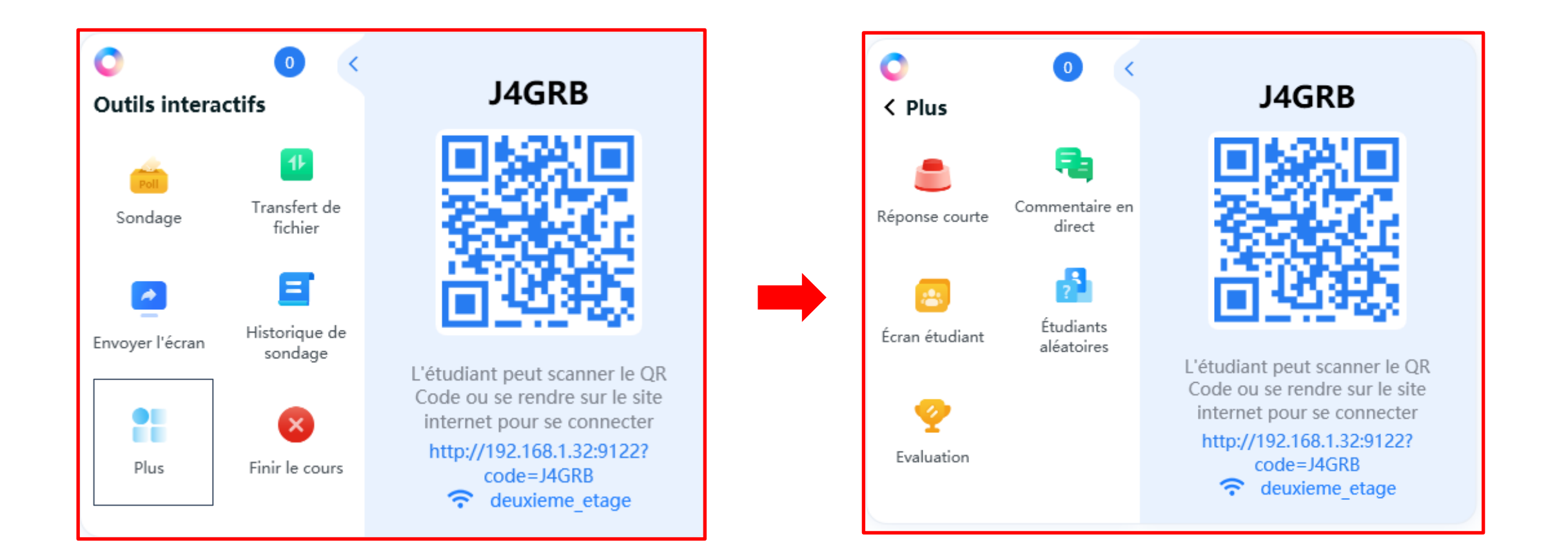

### Les commentaires en direct des participants

Pendant la présentation, lorsque les commentaires en direct sont activés, les participants peuvent interagir avec le présentateur en envoyant des messages qui défilent de droite à gauche sur le tableau blanc. Les commentaires sont envoyés par les participants au présentateur.

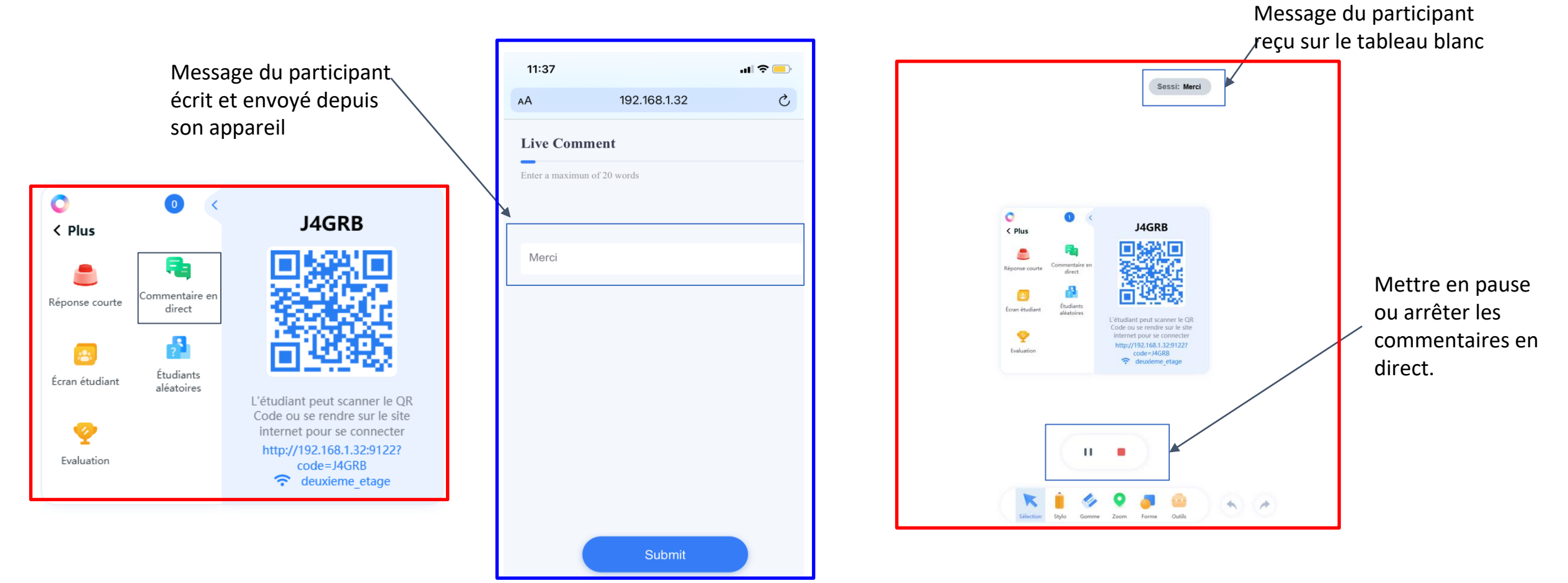

# Écrans des participants vers l'animateur

La fonctionnalité "écran étudiant" permet au présentateur de voir l'écran du participant lorsqu'il est dans la session en cours.

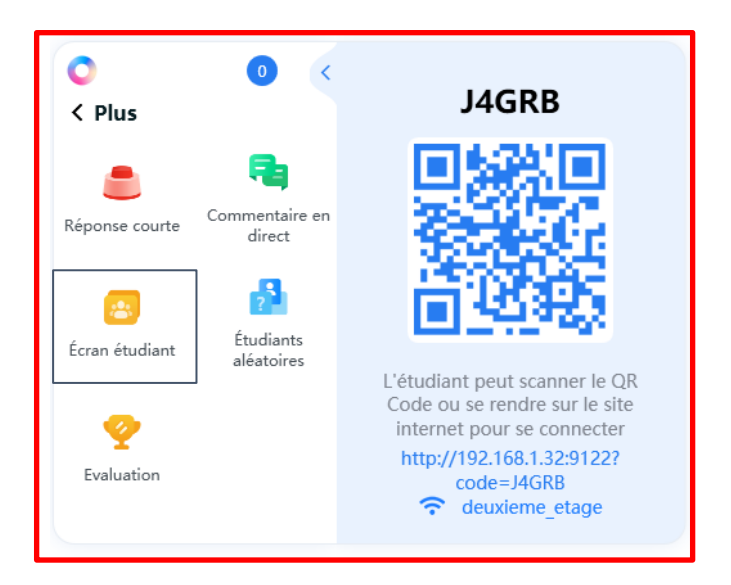

#### 

Écrans de tous les participants connectés

#### Écran de Sessi

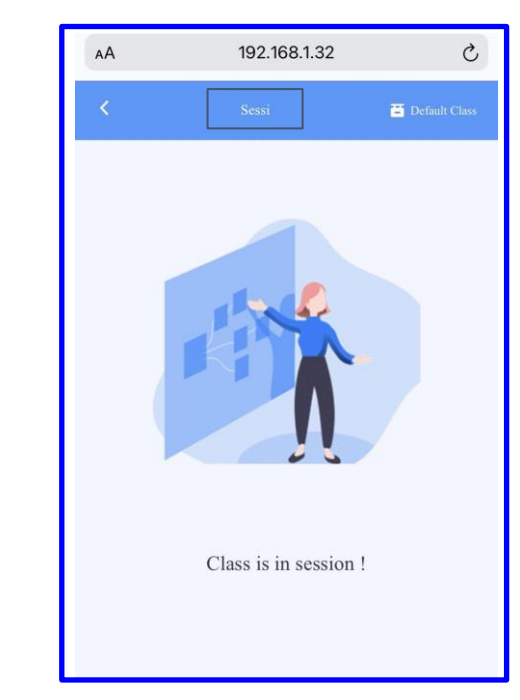

# Choix aléatoire d'un participant

Cette fonctionnalité permet de choisir aléatoirement un ou plusieurs participants parmi tous les participants connectés.

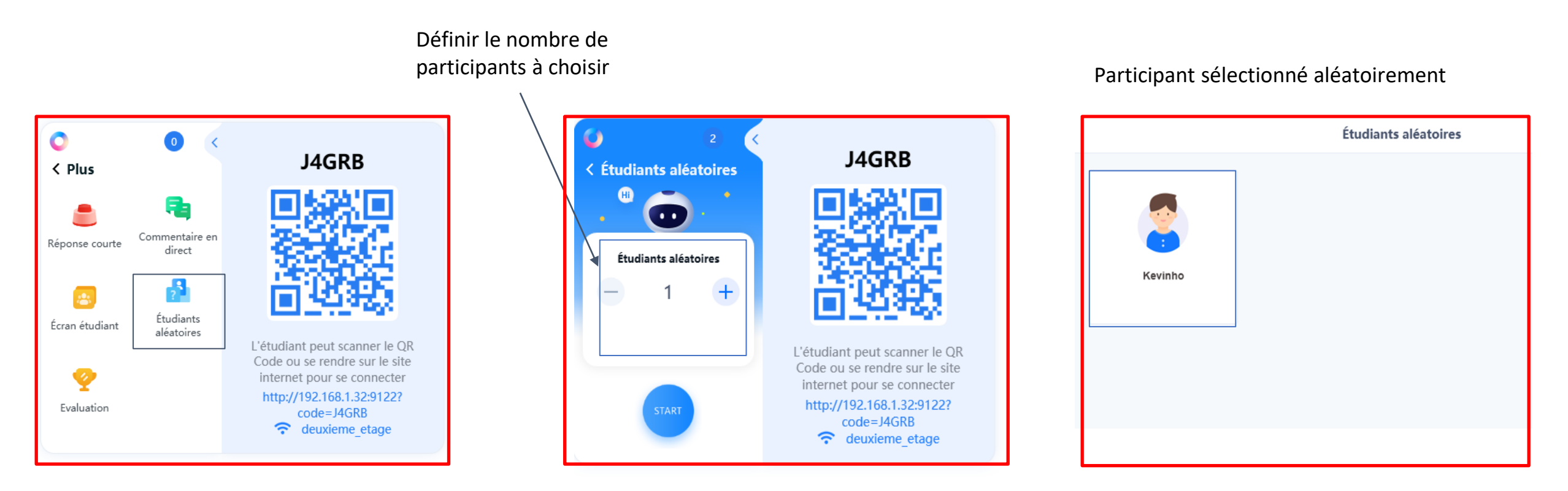

# **INTERRO SURPRISE !**

- Quelle est la procédure pour se connecter à la classe collaborative ?
- Est-ce possible de faire un sondage avec des lettres ?
- À quoi servent les commentaires en direct ?
- Comment transférer des fichiers ?
- Quelles sont les deux étapes requises pour envoyer l'écran aux participants ?

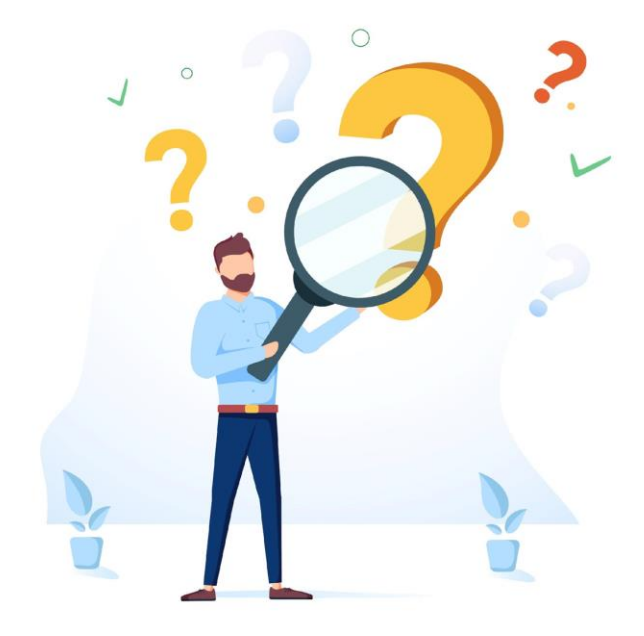